### Les statistiques avec Geschasse en ligne

Rappel : L'utilisation de www.geschasse.fr est obligatoire à compter de cette saison 2022/2023, et remplace la saisie et l'export du logiciel Geschasse version 3.15.03.

Si vous n'avez pas encore créé votre accès à Geschasse en ligne, je vous invite à le faire dès à présent, en suivant le didacticiel que je vous ai rédigé dans la revue « Jusqu'au bout ! » n°66.

En cas de difficulté, de perte ou de non-réception du mail permettant la création de votre mot de passe, vous pouvez me contacter, de préférence par mail (nicolasbouillon54@gmail.com).

Dans la revue précédente j'ai traité de la création de votre compte, ainsi que de la saisie de vos fiches. Nous arrivons en fin de saison et c'est la période de l'utilisation des statistiques qui va débuter.

Pour les conducteurs à titre individuel, il est intéressant de connaître la progression de l'équipage avec l'expérience croissante acquise par le chien (et éventuellement le jeune conducteur), mais surtout l'utilisation des statistiques est utile voire indispensable à la présentation qualitative et quantitative de notre activité auprès des différentes instances cynégétiques : Fédération Départementale des Chasseurs, GIC/GGC, DDT, OFB, ...

Les critères statistiques et les rubriques de présentation restent les mêmes qu'avec « l'ancien » Geschasse, c'est-àdire que vous allez pouvoir obtenir d'une part une fiche de sortie automatique résumant votre saison, et si vous souhaitez aller plus loin dans l'analyse vous allez pouvoir appliquer des filtres pour affiner vos besoins. Seule la méthodologie change pour appliquer les filtres, par rapport à ce que vous connaissiez.

En préambule j'en profite pour vous rappeler suite à un nombre d'appel non négligeable reçu, que le lien reçu par mail ne vous a servi qu'à créer votre mot de passe pour accéder à votre compte, ensuite il ne sert plus, vous pouvez le supprimer de votre boîte mail, vous ne pouvez ni ne devez vous en servir ultérieurement pour accéder à votre compte, ce lien n'est pas fait pour cela et ça ne marchera pas pour vous connecter à votre compte.

Commençons ...

Donc, vous vous rendez sur www.geschasse.fr, vous saisissez votre identifiant et votre mot de passe, vous arrivez donc sur cette page :

| Mon profil<br>UNUCR   |          |                                   | Nicola       | as BOUILLON (03590) |                                                                                                    |
|-----------------------|----------|-----------------------------------|--------------|---------------------|----------------------------------------------------------------------------------------------------|
| ⊕ Saisir une<br>fiche |          |                                   |              |                     |                                                                                                    |
| Catégories            |          | 52<br>Recherches effectuées cette | saison       |                     | Gibiers<br>Sanglier: 37<br>Chevreuil: 6<br>Cerf élaphe: 8<br>Cerf élaphe: 8<br>Cerf sika: 0<br>Chamois / Isard: 0<br>Daim: 1<br>Renard: 0<br>Liévre: 0<br>Loup: 0<br>Mouflon: 0<br>Non donné: 0<br>Autre: 0 |
|                       | 03/01/2  | 023 00h15                         | ×            |                     |                                                                                                    |
|                       | 31/12/20 | 01h00                             | ×            |                     |                                                                                                    |
|                       | 31/12/20 | 00h05                             | ~            |                     |                                                                                                    |
|                       | 30/12/2  | 022 00h45                         | ×            |                     |                                                                                                    |
|                       | 29/12/2  | 022 00h45                         | ×            |                     | Saisir une fiche                                                                                                    |
|                       | 22/12/2  | 022 00h15                         | $\checkmark$ |                     |                                                                                                    |
|                       | 28/11/20 | 01h00                             | $\checkmark$ |                     | Voir mes fiches                                                                                                    |
|                       | 28/11/20 | 022 02h30                         | $\checkmark$ |                     |                                                                                                    |
| (ano-cos)             | 26/11/20 | 022 00h20                         | $\checkmark$ |                     |                                                                                                    |
|                       | 25/11/20 | 022 00h10                         | ×            |                     |                                                                                                    |
| UNUCR<br>Déconnexion  |          | Fiches récentes                   |              |                     |                                                                                                    |

Vous pouvez voir dans le menu de gauche, entouré en rouge pour la photo d'illustration, la rubrique « STATIS-TIQUES ». Vous cliquez dessus, et accédez à la page des statistiques qui contient 2 onglets : « Filtres » (l'affichage de la page par défaut) et « statistiques ». L'onglet utilisé est sur fond bleu. L'onglet en attente est sur fond blanc.

| Mon profil     UNUCR     Saisir une     fiche     Catégories     Statistiques     Nouveautés     Nouveautés     UNUCR     UNUCR     UNUCR     DECORDANCE                             | Filtres activ                                                                                                    | <ul> <li>Vous constatez que sous « filtres actifs » aucun n'apparaît, se sont donc toutes vos recherches depuis 2010 (date de création de l'ancien geschasse) dont vous allez avoir les statistiques par défaut.</li> <li>Vous le constatez par le nombre de fiches filtrées (10 par page, le nombre de pages figurant sous les 10 fiches).</li> <li>Vous allez donc pouvoir activer un ou plusieurs filtres afin d'affiner vos critères de sélection, en cliquant sur « ajouter un filtre »</li> </ul> |                                                                                                  |
|----------------------------------------------------------------------------------------------------|----------------------------------------------------------------------------------------------------|----------------------------------------------------------------------------------------------------|--------------------------------------------------------------------------------------------------|
| Une fenêtre proposant tous les filtres<br>disponibles s'affiche                                                                                                    |                                                                                                    | Filtres Nombre de fiches: 942 fiche n°108676 fiche n°108677 fiche n°108679 fiche n°108679 fiche n°108679 fiche n°157711 fiche n°157712                                                                                                    | Statistiques<br>Filtres actifs<br>Ajouter un filtre<br>Fiches filtrées                           |
| Gibier<br>Poids vide<br>Chien<br>Acte de rech<br>Saison<br>Résultat<br>Poursuite<br>Allure<br>Chasseur<br>Tir<br>Calibre<br>Chasse<br>Type de c<br>Localisation<br>Départen<br>Autre | É Gibier Age Sexe     herche 1   Date Résultat Age de la piste   Durée Distance de tir Dérangé     e Longueur de poursuite Longueur au trait     Visé Demandeur Arme   Munition Hasse Traque     Inent Lieu GIC   Munition Innuler | Vous sélectionnez l<br>cliquant sur « Confi                                                                                                    | e filtre qui vous intéresse et vous validez en<br>rmer », j'ai choisi « saison » pour l'exemple. |

Une nouvelle fenêtre s'ouvre vous demandant si la saison doit être « égale à » par le symbole « = », ou « différente de » par le symbole « ≠ », vous confirmez.

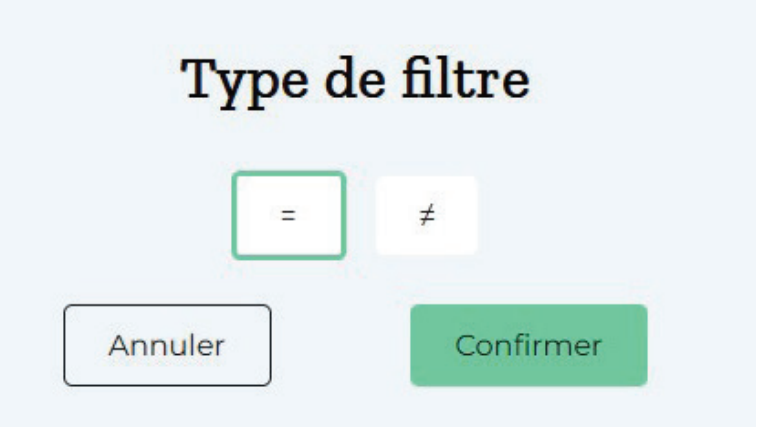

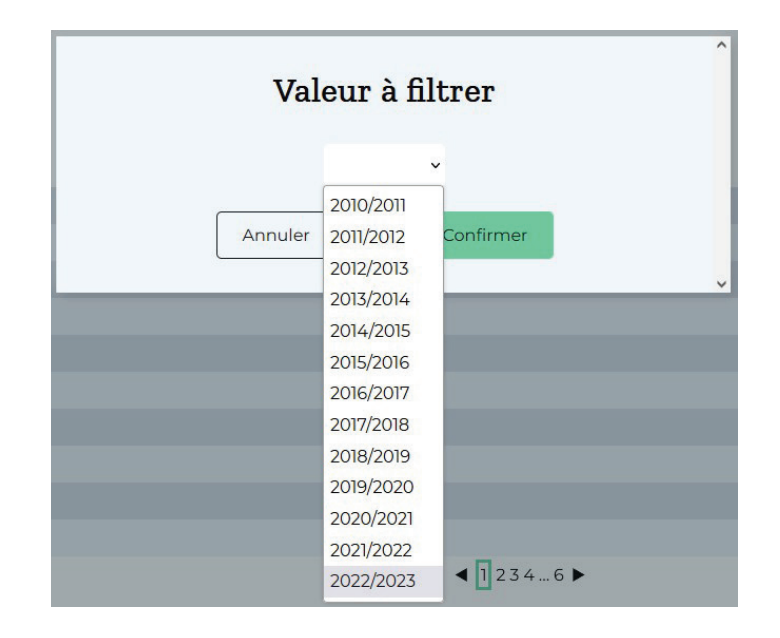

La liste des saisons disponibles s'offre alors à vous, vous confirmez à nouveau.

Filtres

Statistiques

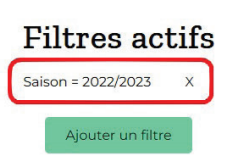

### Fiches filtrées

| Nombre de fiches: 52 |                   |
|----------------------|-------------------|
| fiche n°306725       | 27/06             |
| fiche n°307108       | 03/06             |
| fiche n°307109       | 05/07             |
| fiche n°307110       | 06/06             |
| fiche n°307111       | 14/06             |
| fiche n°307112       | 07/07             |
| fiche n°307169       | 17/07             |
| fiche n°307538       | 03/08             |
| fiche n°307605       | 07/08             |
| fiche n°307702       | 10/08             |
|                      | < <u>1</u> 2346 ► |

Le résultat s'affiche sous forme du listing des fiches qui a considérablement diminué dans notre cas, passant de 95 pages à 6.

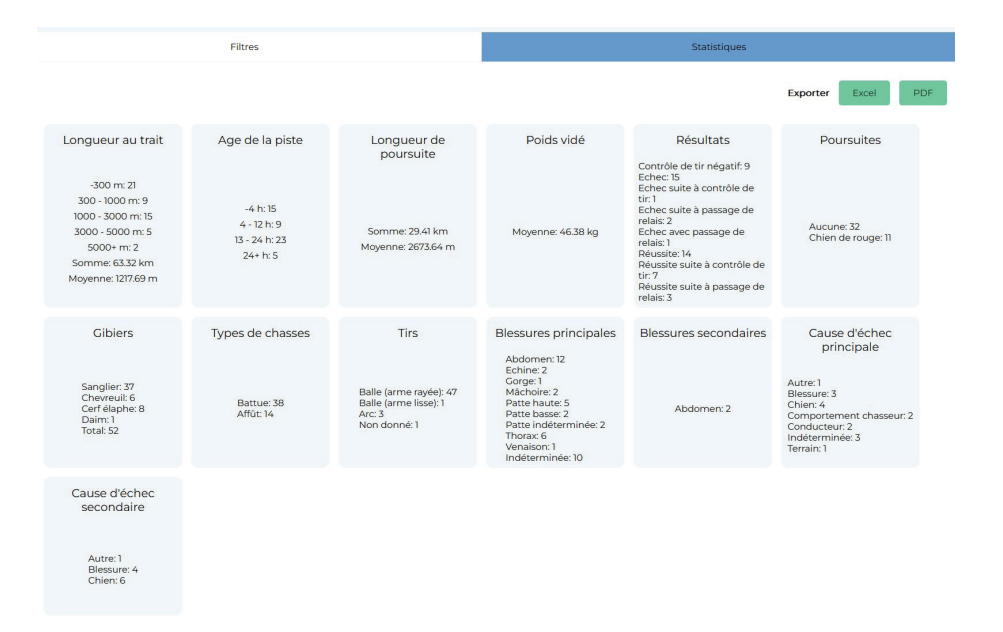

Vous répétez la procédure de sélection d'un filtre autant de fois que vous le souhaitez pour affiner vos critères, et vous visualisez le résultat directement en cliquant sur l'onglet de droite « Statistiques »

Cette feuille récapitule de la même façon que dans l'ancien geschasse les données chiffrées.

Vous pouvez exporter ces données sous forme de tableau excel ou de feuille pdf.

#### L'exploitation des statistiques par les responsables départementaux :

Les responsables départementaux ont un double visualisation : leurs statistiques personnelles, et les statistiques du département dont ils ont la charge (comprenant les conducteurs hors départements venus effectuer des interventions), il convient donc dans un premier temps de cliquer sur les statistiques souhaitées :

Ensuite l'application des filtres fonctionne exactement de la même façon qu'avec un filtrage en mode individuel.

Pour une lisibilité départementale de l'activité de chaque conducteur, j'ai demandé à Thomas de créer un bouton spécifique qui sortira un tableau listant chaque conducteur avec son activité individuelle (réussites/ échecs/nombre de recherches/contrôles de tir/nombre d'interventions/ taux de réussite), ce qui équivaudra dans « l'ancien geschasse » à la fonction détail des interventions.

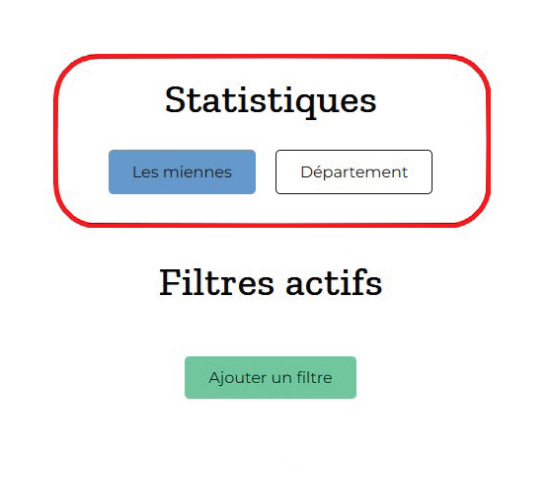

Il fera de même avec la répartition des interventions par gibiers à l'échelle du département. Ces 2 fonctions arriveront prochainement à l'occasion d'une mise à jour.

Nous avons vu jusqu'alors la fonction de filtrage des données souhaitées, individuelles ou départementales, il ne reste plus qu'à extraire les résultats pour exploitation.

Nous avons opté pour les formats les plus répandus, pour l'instant Excel et Pdf. J'ai demandé à Thomas à ce que le format texte (Word ou autre) soit ajouté, ce qui devrait être fait très prochainement, peut-être même avant parution de cet article. De même, la génération automatique de « camemberts » sera proposée ultérieurement (mais pas très prochainement, donc si besoin je vous invite à les créer via l'extraction Excel).

Pour conclure, je vous dirai qu'à l'échelle nationale, cela va être pour moi également une nouvelle façon de procéder. Le contrôle des fiches et du nombre de sorties par conducteur est dans un premier temps possible par le responsable départemental (et je le souhaite, c'est lui qui connait le mieux l'activité de chacun au niveau local), puis de mon côté le logiciel est paramétré pour me donner un certain nombre d'alertes au cas où la restitution serait erronée ou anormale (en contenu ou en quantité).

S'il n'y a plus d'export à réaliser, je vous rappelle tout de même que la remontée des statistiques, donc la saisie puisque maintenant une fiche saisie est automatiquement remontée, reste à accomplir pour le 31 mars au plus tard.

Au cas où vous n'auriez pas effectué d'intervention au cours de la saison 2022/2023, vous saisissez <u>obligatoire-ment</u> un état négatif, bouton qui se trouve sur la page d'accueil de votre profil, sous « saisir une fiche ».

Je suis à votre disposition pour tout problème ou question, je le rappelle de préférence par mail.

#### Nicolas Bouillon